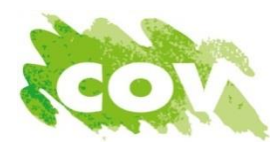

## COV Dienstbetoonformulier: Intake Pensioendossier (incl. digitale handleiding) EEN VOLLEDIG INGEVULDE VOORZIJDE IS ESSENTIEEL VOOR EEN ZO CORRECT MOGELIJKE BEREKENING

## Persoonlijke gegevens: (gegevens invullen of COV-klever aanbrengen)

| Naam en voornaam |            |  |
|------------------|------------|--|
| Straat en nummer |            |  |
| Postcode         | Woonplaats |  |
| COV-lidnummer    |            |  |
| Geboortedatum    |            |  |

## Coördinaten:

| Telefoon/ GSM |  |
|---------------|--|
| E-mailadres   |  |

**Documenten als bijlage** (\*) Deze documenten zijn noodzakelijk om de ramingen te kunnen uitvoeren.

| (*) | 0 | Document berekening geldelijke anciënniteit (op te vragen via uw werkstation)              |
|-----|---|--------------------------------------------------------------------------------------------|
| (*) | 0 | Recente salarisfiche via Mijn Onderwijs (voor meer info zie digitale handleiding)          |
| (*) | 0 | Gedetailleerde loopbaangegevens via Mypension.be (voor meer info zie digitale handleiding) |
|     | 0 | Diensten als zelfstandige, overzicht kwartaalbijdrages zelf toevoegen (indien nodig)       |
|     | 0 | Bewijs van validering bij volledige loopbaanonderbrekingen (indien nodig)                  |
|     | 0 | Bewijs van tewerkstelling in het buitenland (indien nodig)                                 |
|     | 0 |                                                                                            |

### Gevolgde hogere studies (nodig voor het behalen van het diploma):

| Ambt:                             | Diplomajaar:        |
|-----------------------------------|---------------------|
| School-/academiejaar: van//tot//  | Geslaagd: JA / NEEN |
| School-/academiejaar: van// tot// | Geslaagd: JA / NEEN |
| School-/academiejaar: van// tot// | Geslaagd: JA / NEEN |
| School-/academiejaar: van// tot// | Geslaagd: JA / NEEN |
| Extra toelichting (indien nodig): |                     |

### **Bijkomende info:**

| Periode van legerdienst: van// tot//                   |                                      |
|--------------------------------------------------------|--------------------------------------|
| Gehuwd / officieel samenwonend / alleenstaande/ weduwe | Partner fiscaal ten laste: JA / NEEN |
| Geboortedatum kind(eren):                              |                                      |
| Aantal kinderen fiscaal ten laste:                     |                                      |

#### Aanvraag:

| 0 | Raming van pensioendatum (ten laatste vanaf geboortejaar 1963 of als kleuteronderwijzer 1964) |
|---|-----------------------------------------------------------------------------------------------|
| 0 | Raming van wachtgeld bij TBSVP op de vroegst mogelijke datum of op uitstapdatum 01//          |
| 0 | Raming van pensioenbedrag op vroegst mogelijke pensioendatum <b>OF</b> per 01//               |
| 0 | Raming van pensioenbedrag wegens lichamelijke ongeschiktheid per 01//                         |
|   |                                                                                               |

# **Loopbaanplanning**

| 0 | Ik zal voltijds blijven werken                                              |
|---|-----------------------------------------------------------------------------|
| 0 | Ik zal verminderd werken en overweeg het verlofstelsel met opdrachtenbreuk: |
|   |                                                                             |

De ramingen van wachtgeld en/of pensioen worden chronologisch volgens geboortedata uitgevoerd en per email bezorgd van zodra verwerkt. **OPGELET: Dit document vervangt de officiële aanvraag NIET!** 

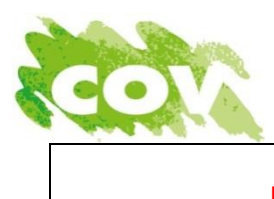

Digitale handleiding LEIDRAAD VOOR HET BEKOMEN VAN DE GEWENSTE DOCUMENTEN

## \* Recente salarisfiche via Mijn Onderwijs:

Zorg ervoor dat u de code van uw identiteitskaart kent, beschikt over een digitale ID-lezer en installeer eventueel de e-ID software die daarbij hoort via <u>eid.belgium.be/nl</u>.

- Ga naar <u>Mijn Onderwijs voor Onderwijspersoneel</u>
  - Klik in het groene vak op aanmelden. Kies uw aanmeldmethode.
  - Klik rechtsboven op en sla uw salarisbrief op.

### \* 'Mijn Pensioenloopbaan' en 'Hoe werd mijn pensioendatum berekend' via MyPension:

Meld u aan op de website <u>MyPension.be</u> via een:

- eID kaartlezer (elektronische identiteitskaart + pincode)
- beveiligingscode via mobiele app
- beveiligingscode via token

Ga vervolgens op zoek naar de <u>gedetailleerde</u> gegevens bij '*Mijn Pensioenloopbaan*' en '*Hoe werd mijn* pensioendatum berekend' via onderstaand stappenplan:

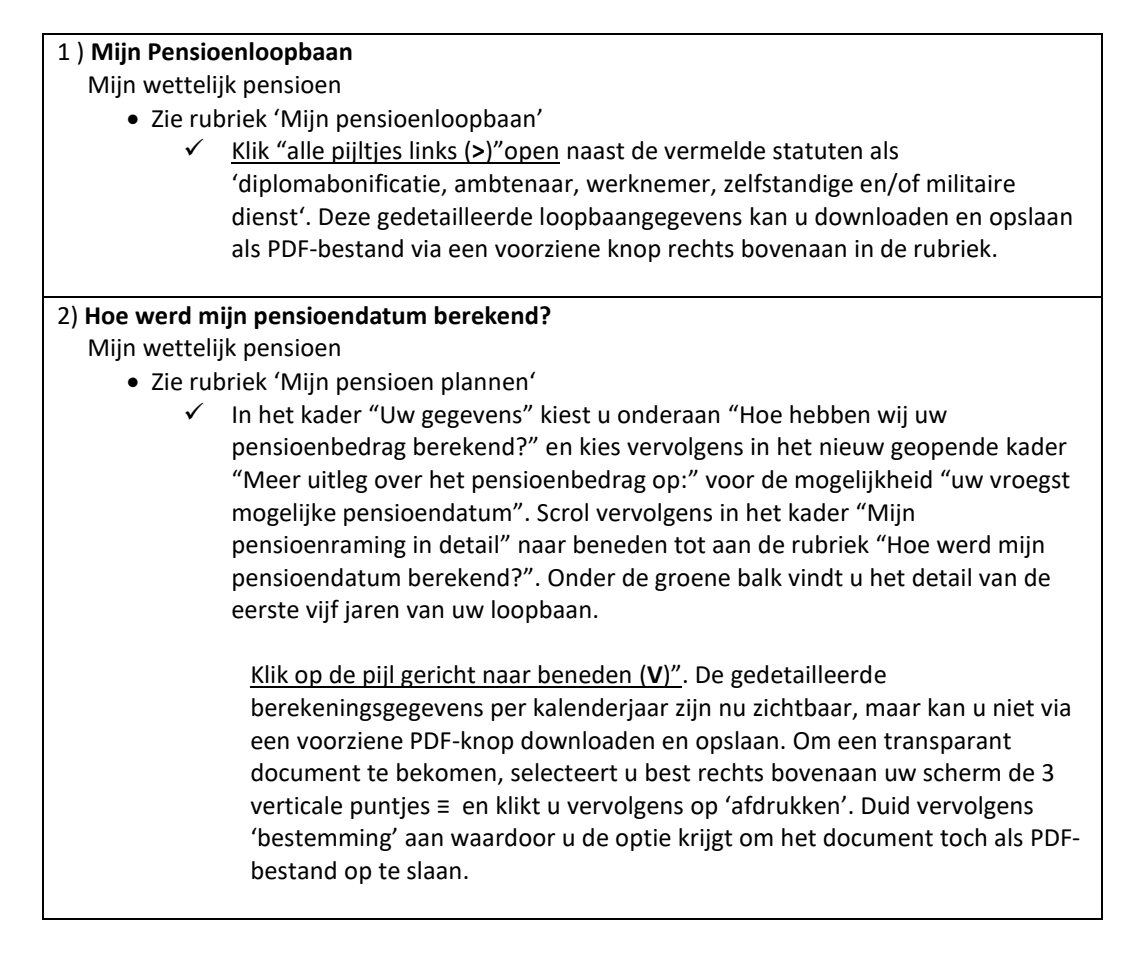

Tot slot, kruis de balk onderaan met 'cookies' telkens weg en vergeet u niet af te melden vooraleer u de website van Mijn Onderwijs en/of Mypension afsluit!